## Create a MyTaxes Account for KY File

Follow the steps below to create an Account in MyTaxes:

For technical assistance with creating your account, contact the Customer Contact Center at 502-764-5555 or email portalhelp@ky.gov.

Username ⑦

First name

Middle name

Last name

oile phone

Email

- Navigate to <u>MyTaxes.ky.gov</u> and select the Register a New Account option in the Sign Up section of the Welcome page.
- Create a username by completing the mandatory fields (Username, First Name, Last Name, and Email) on the Sign Up screen.

| <u>)</u> | ~ > | _ |
|----------|-----|---|
| 797      | ~// |   |
|          | -4  |   |
|          | ~   | ~ |

Make sure the username is unique and free of special characters when creating an account.

- 3. Use the **MyTaxes Portal User Role** dropdown to select **Taxpayer**.
- 4. Click the Sign Up button to move forward.
- 5. A message will appear confirming that a verification email was sent to the email that was used to create your username.
- 6. Check your email and open the **Welcome to MyTaxes Self-Registration** email.
- 7. Click **Verify Your Email** at the bottom of the email or copy and paste the six-digit verification code in the

**Enter a verification code instead** link on the previous page.

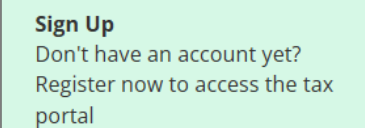

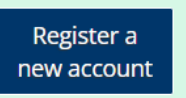

|          | Select an option         |   |
|----------|--------------------------|---|
| Optional | Taxpayer                 |   |
|          | Government Report Viewer |   |
|          | Transmitters             |   |
| Optional | Taxpayer                 | ~ |

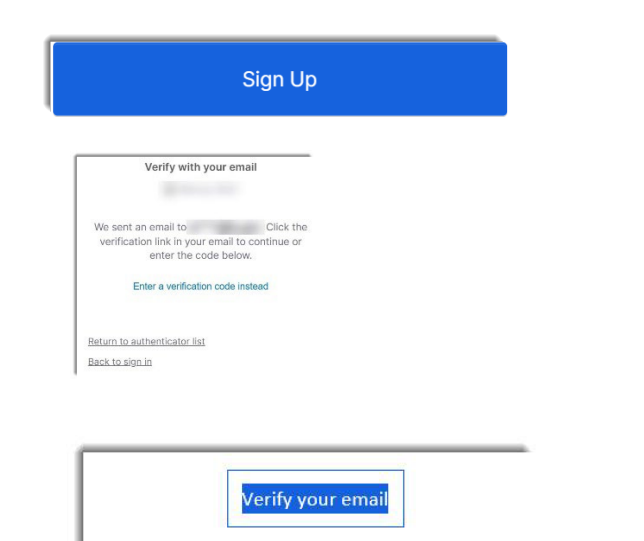

This link expires in 5 minutes

Can't use the link? Enter a code instead:

- 8. The system will prompt you to sign in. Navigate to your email and select the **Welcome to Kentucky DOR** email to view your username and temporary password.
- 9. Use the presented Username from the Welcome email and place it into **Username** field and click the **Next** button.
- 10. Click the **Select** button across from **Password** and enter your Temporary Password found in your Welcome email.
- 11. Click the **Verify** button to move on.
- 12. The page will prompt you to create a new password. Follow the rules and enter your new password into both fields and click **Change Password**.

\*Password must have 14 characters and must use one special character.

- 13. A sign in verification message will appear. Click the **Send me an email** button.
- 14. Navigate to your email and open the **One Time Verification** email.
- 15. Click **Sign In** or copy and paste the six-digit verification code in the **Enter a verification code instead** link on the previous page.

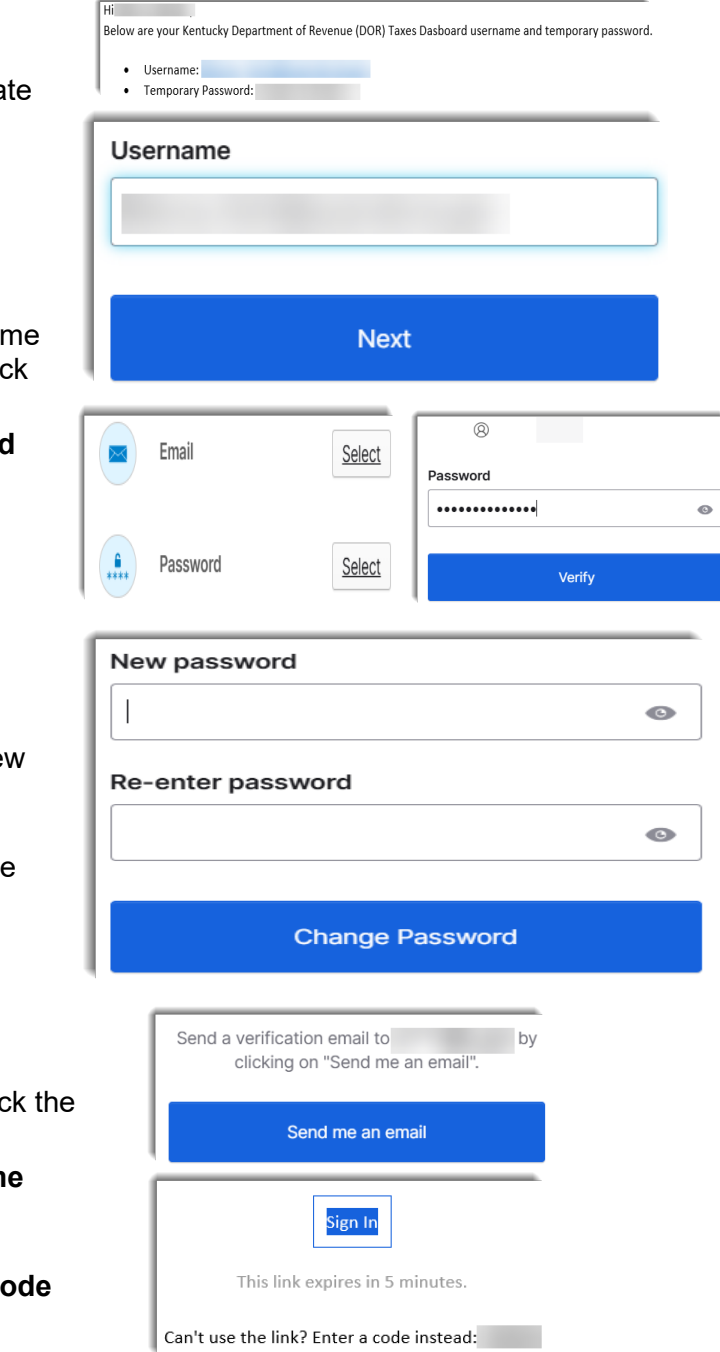

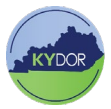

16. The page will prompt you to create a secondary email. To skip this step, click the **Finish** button.

| Secondary email                                                                                    | Optional                   |
|----------------------------------------------------------------------------------------------------|----------------------------|
|                                                                                                    |                            |
| Use a second email to <b>recover you</b> case you become locked out. This be verified after setup. | r account in<br>email must |

Finish

17. Click on the KY File widget on the MyTaxes Dashboard screen.

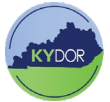